# Instruction manual of MiPRIME platform

# 1. Introduction

MiPRIME(<u>https://www.ai-bt.com</u>), a real-time Microbial Primer Mining platform for primer/probe sequences extraction of pathogenic microorganisms, reducing time and trial-anderror costs, and filling a gap in the pan-microbial field of literature-sourced primer platforms. The Platform instruction manual is designed to help users get familiar with and master the basic functions and use methods of this website. This website provides users with rich information and convenient interactive experience, through this manual, you will be able to easily get started, make full use of the various functions of the website.

The platform can be visited by computers and mobile phones, and supporting international common browsers, such as chrom, safari, firefox, edge and so on.

# 2. Register and Login

## 2.1 Register

Click the "Sign up" button on the homepage of the website and fill in the necessary personal information, including Account name and password.

| ft Home | Primer/Probe intelligent mining            | Drug resistance gene primer search |
|---------|--------------------------------------------|------------------------------------|
|         |                                            |                                    |
|         |                                            |                                    |
|         |                                            |                                    |
|         | Miprimer                                   |                                    |
| * (     | Groups of 2-20 letters and numbers, such a | as abcd, abc123, etc               |
|         | Account name                               |                                    |
| * (     | 5-20 characters                            |                                    |
|         | Password                                   |                                    |
|         | Confirm password                           |                                    |
|         | Sign up                                    |                                    |
|         | sign up                                    |                                    |
|         | Already have an account?                   | Sign in                            |
|         |                                            |                                    |
|         |                                            |                                    |
|         |                                            |                                    |

# 2.2 Login

Please enter the account name and password that you fill in during registration into the "Sign In" box on the homepage of the website and click on the "Sign In" button. After successfully login, you will be able to access and use all the functions of the website.

| 🔒 Home | Primer/Probe intelligent mining | Drug resistance gene primer search |  |
|--------|---------------------------------|------------------------------------|--|
|        |                                 |                                    |  |
|        |                                 |                                    |  |
|        |                                 |                                    |  |
|        | Miprimer                        |                                    |  |
|        | = Account name                  |                                    |  |
|        | Password                        |                                    |  |
|        | Sign in                         |                                    |  |
|        | Don't have an account? Sig      | jn up                              |  |
|        |                                 |                                    |  |
|        |                                 |                                    |  |
|        |                                 |                                    |  |
|        |                                 |                                    |  |

# 3. Main Functions of MiPRIME

## 3.1 Home Page

The MiPRIME homepage mainly provides a summary of the platform overview and design highlights.

| 🚯 MiPRIME 🕇 Home 🗐 Primer/Probe | intelligent mining 🛛 🔠 Drug resistance gene                                                                                                    | primer search                                                                                                    |                                                                                             |                                                                                      |                                     | 💄 Sign in 🛛 🛛 Help |
|---------------------------------|----------------------------------------------------------------------------------------------------|----------------------------------------------------------------------------------------------------|---------------------------------------------------------------------------------------------|--------------------------------------------------------------------------------------|-------------------------------------|--------------------|
| Th<br>pa<br>th<br>the           | MiPRIME<br>e design of primers and probes is essenti<br>thogenic microorgasisms. The MPRIME<br>d converient tool for literature-derived p<br>and trial and-error costs, and filling a<br>d of literature-sourced primer platforms. | ol to accurately detect<br>Jatform is a powerful<br>rimer mining, reducing<br>app in the pan-microbial                   |                                                                                             | *                                                                                    | ·X•                                 |                    |
|                                 | The pip                                                                                                    | variate data with literature, s                                                                                          | mining from Li<br>pecies, ARGs/VFs, etc.                                                    | teratures                                                                            | arpus                               |                    |
|                                 | 8.9 million anticles from PMC;<br>Parsing Xmi files and tables;<br>Store the information in Elasticsearch.                                                                                                    | viruses, 24,784 bacteria, 55,881 (ungl.<br>etc. from Taxob database: reference<br>genome sequences from Ensembl/<br>NCBI | 5 1/U anticide-resistant genes from<br>CARDITIS2 VFs from 32 geners in<br>the VFDB database | 1358 focket corps with<br>1358 primers, 135 primers, 135 primers, 107 probes, 39 spe | vericus age.<br>8 reverse<br>acles  |                    |
|                                 |                                                                                                    |                                                                                                    |                                                                                             |                                                                                      |                                     |                    |
|                                 | NER: support two entity types                                                                                                    |                                                                                                    | RE: corrected by sec                                                                        | uences                                                                               | 1                                   |                    |
|                                 | Entity type Method<br>Species GNormPlus & dictionary-based<br>Primers string matching                                                                                                    | Accuracy RE type<br>98.83% Species-Prim<br>98.02% Gene/ARGs/VFs-F                                                        | Methor<br>er word co-occurrences; corrected by<br>Primer of species OR sequences            | f<br>reference genome sequences<br>of genes/ARGs/VFs                                 | Accuracy<br>99.03%<br>98.45%        |                    |
|                                 | Application: Auto ranks and re                                                                                                    | Countered high-quantity pr                                                                                               | Imers via PRscore.                                                                          | berahure<br>supported                                                                | 1 1111111<br>2 1111111<br>3 1111111 |                    |

The pipeline of the MiPRIME platform consists of three major steps.

First, database construction, to construct a Pan-species primer/probe mining platform we built a comprehensive in-house database as data sources for worldwide primer/probe information, which including 3 databases of i) a biomedical literature database with 40 million open-access articles that provide sources of worldwide published pan-species microbial primer/probe sequences; ii) a pan-species sequence database with 548,942 microorganism reference genomes used to validate the accuracy of discovered primer/probe sequences; and iii) AMR and virulence factors (VFs) database for the annotation the resistance and toxin genes of target microbial species.

Secondly, primer/probe extraction model, to accurately identify targeting primer/probe information from massive literatures, we developed an BioBERT based text mining model that was fine-tuned using our in-house manually annotated corpus. In this model, entity recognition methods such as regular expression matching, dictionary-based matching, and GNormPlus were used for the identification of primers and species. And the association between them were supported and confirmed by both word co-occurrence analysis and sequence alignment.

Thirdly, best primer/probe recommendation, for auto-recommendation of species-specific primers with best coverage and high PCR success rates, we proposed a primer evaluation metric, PRscore, which is a weighted sum of primer specificity, coverage, GC content, Tm, hairpin, dimer, etc. Usually, primers with the highest PRscores were preferred.

## 3.2 Primer Probe Intelligent Mining

## 3.2.1 Search interface of MiPRIME

Users can enter the species name (eg. *Streptococcus pyogenes*) or species TaxID (eg. 1314) in search box, and the search supports auto-completion function.

| 🔥 Miprime | 🔒 Home | Primer/Probe intelligent mining                                                                    | 👤 tom | Sign out | Help |
|-----------|--------|----------------------------------------------------------------------------------------------------|-------|----------|------|
|           | C.     | Primer/Probe Intelligent Mining                                                                    |       |          |      |
|           | • e.   | Please input organism name or TaxID Q Search Task List g. Streptococcus pyogenes, Candida albicans |       |          |      |
|           |        |                                                                                                    |       |          |      |

## 3.2.2 Task List

After the user submitted the query, the project enters the Task List, which records the task submission time and task status in detail. When Task Status displays "running", it means that the project is running; when Task Status displays "View Results", it means that the project results are

available.

| ort tal | ble Refresh table |                      |              |                     | Search:           |    |
|---------|-------------------|----------------------|--------------|---------------------|-------------------|----|
| •       | TaxID \$          | Organism Name        | \$<br>Rank 🍦 | Submission time     | \$<br>Task Status | \$ |
|         | 5482              | Candida tropicalis   | species      | 2024-04-03 16:22:39 | View Results      |    |
| 2       | 83558             | Chlamydia pneumoniae | species      | 2024-04-03 16:22:03 | View Results      |    |
|         | 9606              | Homo sapiens         | species      | 2024-03-30 13:59:30 | Running           |    |
|         | 1156769           | Porcine kobuvirus    | no rank      | 2024-03-24 15:33:44 | View Results      |    |
|         | 10407             | Hepatitis B virus    | species      | 2024-02-21 13:53:00 | View Results      |    |

## 3.3 Platform results interface

The result page of MiPRIME is divided into 3 sections: species overview, primer list, and gene statistics.

|        |         |                       | Sti                                                                                                    | reptococcus pyogenes              |                               |                             | Q Search                  | Task List       |                   |          |
|--------|---------|-----------------------|----------------------------------------------------------------------------------------------------|-----------------------------------|-------------------------------|-----------------------------|---------------------------|-----------------|-------------------|----------|
| itre   | ptoc    | occus p               | vogenes                                                                                                    |                                   |                               |                             |                           |                 |                   |          |
|        |         |                       |                                                                                                    |                                   |                               |                             |                           |                 |                   |          |
| ame    | strept  | ococcus pyo           | genes<br>): Bacteria                                                                                           | Taxib: 13                         | (Genus): Streptococcus        |                             | Kank: species             |                 |                   |          |
|        | .97 (   |                       |                                                                                                    |                                   |                               |                             |                           |                 |                   |          |
| rim    | er List | t (Click to vie       | w primers related to drug resista                                                                              | ance genes]                       |                               |                             |                           |                 |                   |          |
| Export | table   | Filter table <b>T</b> | User-defined primer addition                                                                                   | User-defined coverage calculation |                               |                             |                           | Sea             | rch:              |          |
|        |         |                       |                                                                                                    | Pr                                | imer Details                  |                             |                           |                 | Amplicon Details  |          |
|        | No. *   | PR Score 0            | Forward primer 0                                                                                               | Reverse primer \$                 | Probe \$                      | Literature Support Number ( | Specificity Assessment \$ | Amplicon Length | Gene annotation 0 | Positic  |
| 0      | 1       | 209.22                | GCACTOGCTACTATTTCTTACCTCAA                                                                                     | GTCACAATGTCTTGGAAACCAGTAAT        | CCGCAACTCATCAAGGATTTCTGTTACCA | 4                           | Very High O               | 98              |                   | intergen |
| 0      | 2       | 209.00                | CTGCCGCTCAACGTTATACT                                                                                           | ACTGGTTCTCTTTCGCTTCC              |                               | 1                           | Very High O               | 121             | gyrA              | exonic   |
| 0      | 3       | 207.00                | CATGTTGCGAACCTCGTCTA                                                                                           | GGOGGTCTTACAGAATOGTC              |                               | 1                           | Very High O               | 106             | coaArrpsT         | downstr  |
| 0      | 4       | 208.61                | CGTCTTTCTGAGGTGGACTCTA                                                                                         | CTAATGACTCGACTGCCCTTTC            |                               | 1                           | Very High O               | 113             | covS              | exonic   |
| 0      | 5       | 00.005                | TGAGTGTCATTGTGGCAAGAGC                                                                                         | AGAGAATACGACGATGCACAGG            |                               | 1                           | Very High O               | 72              | gyrA              | exonic   |
| 0      | 6       | 209.00                | GAAGTGATCCCTGGACCTGA                                                                                           | CCCGACCTGTTTGAGTTGTT              |                               | 1                           | Very High O               | 139             | gyrA              | exonic   |
|        | 7       | 207.00                | GONTGANCCATGUTATAAACCUGIG                                                                                      | CTICATACCAATAGATGCATTACTATCA      |                               | 1                           | Very High O               | 107             |                   | internor |
| -      | ,       | 207.00                |                                                                                                    |                                   |                               |                             | they may be               |                 |                   |          |
|        | 0       | 20100                 | CICITISAGEIGLARCAIGAGG                                                                                         | CACGAGINACGINICCCATOL             |                               |                             | very high O               | 024             | covs              | exonic   |
| •      | 9       | 10.005                | AICAICICEIGGCIIGCAIGG                                                                                          | CCAGICACIGAAAGGI IAAICGC          |                               | 10                          | Very High O               | 846             | covs              | exonic   |
| •      | 10      | 207.00                | CATGACTGTCTCCTTTCTGATTTTC                                                                                      | CCGTTATTTAAAGGACAGCTAGACC         | -                             | 1                           | Very High O               | 1126            | rgg2;shp2         | exonic   |
| iene   | Stati   | stics                 |                                                                                                    |                                   | Sauch                         |                             | Yewlous 1 2               | 3 4 5 .         |                   | Last     |
| export | teole   |                       | a la compositione de la composition de la composition de la composition de la composition de la composition de |                                   | search:                       | speB                        |                           |                 |                   |          |
| 0      | Gene na | ama                   | were location                                                                                                  | ÷                                 | total number of primers       | covS                        | spern                     |                 |                   |          |
| 0      | covs    |                       | NZ (\$483338.1:1460642-14621                                                                                   | 45                                | 12                            | emm                         | coaA rost                 | - spe8          |                   |          |
| 0      | covR    |                       | NZ L5483338.1:1462150-14628                                                                                    | 37                                | 10                            | hasA                        | rgg2                      |                 |                   |          |
| 0      | emm     |                       | NZ_L5483338.1:1590910-15921                                                                                    | 88                                | 9                             | ropB                        | nuvX-<br>maB-<br>mG-      | - covs          |                   |          |
| 0      | enn     |                       | NZ_LS483338.1:1589564-15907                                                                                    | 01                                | 8                             | gyrA csr                    |                           |                 | ovR.              |          |
| 0      | hasA    |                       | NZ_LS483338.1:1726111-17273                                                                                    | 71                                | 8                             | sdaß has                    |                           |                 |                   |          |
| 0      | rop8    |                       | NZ_LS483338.1:1609145-16099                                                                                    | 88                                | 5                             | and the second              | nga<br>smc                |                 | WT1               |          |
|        | scpA/8  |                       | NZ_LS483338.1:1585681-15892                                                                                    | 30                                | 4                             | nra<br>speG                 | ene-<br>rpli-             | enn             |                   |          |
| 0      | smeZ    |                       | NZ_LS483338.1:1573936-15746                                                                                    | 38                                | 4                             | eno                         | speg<br>rpoBL             | hasA            |                   |          |
| 0      |         |                       | N7 15483338.1-905280-907767                                                                                    |                                   | 4                             | and the                     | sdaB                      |                 |                   |          |
| 0      | gyrA    | _                     |                                                                                                    |                                   |                               | smc                         | smeZ                      |                 |                   |          |

## 3.3.1 Species overview

This section presents some basic information about the species, such as Name, Tax ID, Rank, Super kingdom, and Genus. In particular, the Tax id links to the NCBI website (eg. *Streptococcus pyogenes*,

<u>https://www.ncbi.nlm.nih.gov/Taxonomy/Browser/wwwtax.cgi?id=1314</u> ), which provides detailed information about the species.

| Streptococcus pyogenes                                            |                                                 |               |
|-------------------------------------------------------------------|-------------------------------------------------|---------------|
| Name: Streptococcus pyogenes<br>Taxology (superkingdom): Bacteria | Tax ID: 1314<br>Taxology (Genus): Streptococcus | Rank: species |

#### 3.3.2 The summary list of literature source primers

#### 3.3.2.1 Primer table Details

|   | Primer Details |             |                            |                              |                              |                           |                           |  |  |  |
|---|----------------|-------------|----------------------------|------------------------------|------------------------------|---------------------------|---------------------------|--|--|--|
|   | No. 🔺          | PR Score \$ | Forward primer \$          | Reverse primer \$            | Probe                        | Literature Support Number | Specificity Assessment \$ |  |  |  |
| 0 | 1              | 209.22      | GCACTCGCTACTATTTCTTACCTCAA | GTCACAATGTCTTGGAAACCAGTAAT   | CCGCAACTCATCAAGGATTTCTGTTACC | A 4                       | Very High 🕄               |  |  |  |
| 0 | 2              | 209.00      | CTGCCGCTCAACGTTATACT       | ACTGGTTCTCTTTCGCTTCC         | -                            | 1                         | Very High 🕄               |  |  |  |
| 0 | 3              | 207.00      | CATGTTGCGAACCTCGTCTA       | GGCGGTCTTACAGAATCGTC         |                              | 1                         | Very High 🕄               |  |  |  |
| 0 | 4              | 208.61      | CGTCTTTCTGAGGTGGACTCTA     | CTAATGACTCGACTGCCCTTTC       | -                            | 1                         | Very High 3               |  |  |  |
| 0 | 5              | 209.00      | TGAGTGTCATTGTGGCAAGAGC     | AGAGAATACGACGATGCACAGG       | а.                           | 1                         | Very High                 |  |  |  |
| 0 | 6              | 209.00      | GAAGTGATCCCTGGACCTGA       | CCCGACCTGTTTGAGTTGTT         | -                            | 1                         | Very High 3               |  |  |  |
| 0 | 7              | 207.00      | GCATCAACCATGTTATAAACCTGTG  | CTTCATACCAATAGATGCATTACTATCA |                              | 1                         | Very High                 |  |  |  |
| 0 | 8              | 207.00      | CTCTTGAGCTGCAACATGAGG      | CACGAATAACGTATCCCATGC        | -                            | 1                         | Very High 3               |  |  |  |
| 0 | 9              | 206.61      | ATCATCTCCTGGCTTGCATGG      | CCAGTCACTGAAAGGTTAATCGC      | а.                           | 1                         | Very High                 |  |  |  |
| 0 | 10             | 207.00      | CATGACTGTCTCCTTTCTGATTTTC  | CCGTTATTTAAAGGACAGCTAGACC    | -                            | 1                         | Very High 3               |  |  |  |

#### (1) PRscore

Primer Ranking score, a weighted primer evaluation metric to assess the performance of a primer. The table is sorted by default in descending order of the PRscore, which was calculated using the following formula:

$$\begin{aligned} PRscore &= P_{specificity} + P_{coverage} + L_{Tm} + L_{GC\%} - N_{hairpin} - N_{dimer} + N_{literaure} \\ &\quad * (\frac{P_{specificity}}{100})^2 \end{aligned}$$

where " $P_{specificity}$ " refers to the percentage of the primers successfully mapped to the reference genome; " $P_{coverage}$ " refers to the percentage of the sequences successfully aligned; " $L_{TM}$ " refers to whether the value of Tm is between 50 -80°C, where 1 is yes, 0 is no; " $L_{GC\%}$  " refers to whether the GC content is between 40-60%, also 1 is yes, 0 is no; " $N_{hairpin}$ " refers to the sum of forward primer hairpin score level and reverse primer hairpin score level; the primer hairpin score lever! refers to whether the  $\Delta G$  of hairpin calculated by MFEprimer is less than 4, when 1 is yes, 0 is no. " $N_{dimer}$ " refers to whether the  $\Delta G$  of hairpin calculated of forward/reverse primer score; the dimer score level refers to whether the  $\Delta G$  of hairpin calculated by MFEprimer is less than 4, when 1 is yes, 0 is no. " $N_{literaure}$ " refers to the number of supported articles. Here we modify the literature weights by the specificity of the primers, since primers with lower specificity usually have higher numbers of supported references.

Among these variables, the  $P_{specificity}$  of the primer was computed as follows, and divided into four levels: (1) Very High: 100. (2) High:  $\geq$ 90. (3) Moderate:  $\geq$ 50. (4) Low: <50.

$$P_{specificity} = \frac{Num_{genome numbers that successfully mapped to at the query species level}{Num_{genome numbers that successfully mapped to on spieces-wide genomes} \times 100$$

#### (2) Literature number

The number of supported articles

#### (3) Specificity Assessment

Primer specificity scores are obtained as follows: a) comparing primer sequences (F/R) against the whole species reference genomes by a software, blastn. b) counting the number of species or subspecies reference genomes that primers successfully mapped to. c) calculating the percentage of successful sequence alignment.

The primer specificity scores are graded into four levels: a) Very High: the specificity score is 100. b) High: the specificity score  $\ge$  90. c) Moderate: the specificity score  $\ge$  50. d) Low: the specificity score <50.

Primer specificity assessment

Result of primer specificity assessment

| Forward primer             | GCACTCGCTACTATTTCTTACCTCAA | Reverse primer             | GTCACAATGTCTTGGAAACCAGTAAT |
|----------------------------|----------------------------|----------------------------|----------------------------|
| Primer specificity score ③ | 100                        | Primer specificity grade ③ | Very High                  |

#### Details of the primer alignment results

| ❤ Bacteria (superkingdom)        | 240 |
|----------------------------------|-----|
| ✓ Terrabacteria group (clade)    | 240 |
| ✓ Firmicutes (phylum)            | 240 |
| ✤ Bacilli (class)                | 240 |
| ✓ Lactobacillales (order)        | 240 |
| ✓ Streptococcaceae (family)      | 240 |
| ✓ Streptococcus (genus)          | 240 |
| Streptococcus pyogenes (species) | 240 |
|                                  |     |

#### (4) Amplicon Details

This section presents primer target sequence amplicon lengths, gene annotations, and positional information.

|                    | Amplicon Details   |                     | NCBI species sequence alignment                                |                                |  |  |  |
|--------------------|--------------------|---------------------|----------------------------------------------------------------|--------------------------------|--|--|--|
| Amplicon Length \$ | Gene annotation \$ | Position \$         | Length of species sequences (median) $\mbox{$$$$$$$$$$$$$$$$}$ | Number of species sequences \$ |  |  |  |
| 98                 | •                  | intergenic          | 1849988.5                                                      | 512                            |  |  |  |
| 121                | gyrA               | exonic              | 1849988.5                                                      | 512                            |  |  |  |
| 106                | coaA;rpsT          | downstream dist=629 | 1849988.5                                                      | 512                            |  |  |  |
| 113                | covS               | exonic              | 1849988.5                                                      | 512                            |  |  |  |
| 72                 | gyrA               | exonic              | 1849988.5                                                      | 512                            |  |  |  |
| 139                | gyrA               | exonic              | 1849988.5                                                      | 512                            |  |  |  |
| 107                | -                  | intergenic          | 1849988.5                                                      | 512                            |  |  |  |
| 624                | covR               | exonic              | 1849988.5                                                      | 512                            |  |  |  |
| 846                | covS               | exonic              | 1849988.5                                                      | 512                            |  |  |  |
| 1126               | rgg2;shp2          | exonic              | 1849988.5                                                      | 512                            |  |  |  |

#### (5) NCBI species sequence alignment

This section records the number of sequences of the queried species and the median sequence length of the species.

#### (6) Coverage

Primer coverage refers to the proportion of target sequences in the available database that

are trapped by the primer (full-length sequence). -1bp-2bp-3bp means fine-tuning the primer sequence, that is, shortening the length of the primers by 1bp, 2bp and 3bp separately.

| Coverage (complete alignment) |         | t) Covera   | Coverage-1bp Coverage-2bp |            | Coverage-3bp |            | User-defined |                  |          |    |
|-------------------------------|---------|-------------|---------------------------|------------|--------------|------------|--------------|------------------|----------|----|
| Forward                       | Reverse | ♣ Forward ♣ | Reverse \$                | Forward \$ | Reverse \$   | Forward \$ | Reverse \$   | Add to Favorites | Notes \$ | \$ |
| 98.44%                        | 99.61%  | 99.22%      | 99.61%                    | 99.22%     | 99.61%       | 99.22%     | 99.61%       | *                | D        |    |
| 100%                          | 100%    | 100%        | 100%                      | 100%       | 100%         | 100%       | 100%         | *                | E2       |    |
| 100%                          | 96.88%  | 100%        | 100%                      | 100%       | 100%         | 100%       | 100%         | *                | D        |    |
| 99.61%                        | 99.61%  | 99.61%      | 99.61%                    | 99.61%     | 99.61%       | 99.61%     | 99.61%       | *                | E2       |    |
| 100%                          | 100%    | 100%        | 100%                      | 100%       | 100%         | 100%       | 100%         | *                | D        |    |
| 100%                          | 99.61%  | 100%        | 100%                      | 100%       | 100%         | 100%       | 100%         | *                | E2       |    |
| 99.61%                        | 99.22%  | 100%        | 100%                      | 100%       | 100%         | 100%       | 100%         | *                | D        |    |
| 99.61%                        | 100%    | 100%        | 100%                      | 100%       | 100%         | 100%       | 100%         | *                | D        |    |
| 99.61%                        | 99.22%  | 99.61%      | 100%                      | 99.61%     | 100%         | 99.61%     | 100%         | *                | D        |    |
| 100%                          | 91.21%  | 100%        | 100%                      | 100%       | 100%         | 100%       | 100%         | *                | E2       |    |

## (7) User-defined

This section allows the user to label the primers according to their needs.

## 3.3.2.2 Six functional modules of Primer List

| xport | table | Filter table <b>T</b> | User-defined primer addition | User-defined coverage calculation |                               |                              |                           | Search             | h:                 |        |
|-------|-------|-----------------------|------------------------------|-----------------------------------|-------------------------------|------------------------------|---------------------------|--------------------|--------------------|--------|
|       |       |                       |                              | Pr                                | imer Details                  |                              |                           |                    | Amplicon Details   |        |
|       | No. * | PR Score \$           | Forward primer \$            | Reverse primer \$                 | Probe \$                      | Literature Support Number \$ | Specificity Assessment \$ | Amplicon Length \$ | Gene annotation \$ | Posi   |
| 0     | 1     | 209.22                | GCACTCGCTACTATTTCTTACCTCAA   | GTCACAATGTCTTGGAAACCAGTAAT        | CCGCAACTCATCAAGGATTTCTGTTACCA | 4                            | Very High O               | 98                 |                    | interg |
| 0     | 2     | 209.00                | CTGCCGCTCAACGTTATACT         | ACTGGTTCTCTTTCGCTTCC              | 2                             | 1                            | Very High O               | 121                | gyrA               | exoni  |
| 0     | 3     | 207.00                | CATGTTGCGAACCTCGTCTA         | GGCGGTCTTACAGAATCGTC              | -                             | 1                            | Very High                 | 106                | coaA;rpsT          | down   |
| 0     | 4     | 208.61                | CGTCTTTCTGAGGTGGACTCTA       | CTAATGACTCGACTGCCCTTTC            | 2                             | 1                            | Very High                 | 113                | covS               | exoni  |
| 0     | 5     | 209.00                | TGAGTGTCATTGTGGCAAGAGC       | AGAGAATACGACGATGCACAGG            | -                             | 1                            | Very High                 | 72                 | gyrA               | exoni  |
| 0     | 6     | 209.00                | GAAGTGATCCCTGGACCTGA         | CCCGACCTGTTTGAGTTGTT              |                               | 1                            | Very High                 | 139                | дугА               | exoni  |
| 0     | 7     | 207.00                | GCATCAACCATGTTATAAACCTGTG    | CTTCATACCAATAGATGCATTACTATCA      |                               | 1                            | Very High O               | 107                |                    | interg |
| 0     | 8     | 207.00                | CTCTTGAGCTGCAACATGAGG        | CACGAATAACGTATCCCATGC             |                               | ï                            | Very High O               | 624                | covR               | exoni  |
| 0     | 9     | 206.61                | ATCATCTCCTGGCTTGCATGG        | CCAGTCACTGAAAGGTTAATCGC           |                               | 1                            | Very High                 | 846                | covS               | exoni  |
| 0     | 10    | 207.00                | CATGACTGTCTCCTTTCTGATTTTC    | CCGTTATTTAAAGGACAGCTAGACC         |                               | 1                            | Very High O               | 1126               | rgg2;shp2          | exoni  |

## (1) Function 1 Forms Download

Users can click on Export table , which enables the form to be downloaded.

## (2) Function 2 Filter Table

By clicking on Filter table **T**, users can filter the primers according to its properties, such as amplicon length, literatures support number, availability of probe sequence (yes or no), and specificity assessment.

| Specificity Assessment              | No limit |    |     | ~ |
|-------------------------------------|----------|----|-----|---|
| Availability of probe sequence      | No Limit |    |     | ~ |
| Filter by literature support number | 0        | to | max |   |
| riter by amplicon length            | 0        | to | max |   |

## (3) Function 3 User-defined primer addition

By clicking User-defined primer addition, users can add primers and probes in a user-defined way.

When the input sequence is incorrect, a prompt will be given: Adding failed, please check if the sequence format is incorrect.

| Forward primer |  |
|----------------|--|
| Reverse primer |  |
| Probe          |  |

## (4) Function 4 User-defined coverage calculation

Users can click a button User-defined coverage calculation to perform primer coverage calculations.

Support users to enter forward primer, reverse primer and probe in the entry box. Or upload related sequence (fasta format files).

| Forward primer  |                       |          |  |
|-----------------|-----------------------|----------|--|
| Reverse primer  |                       |          |  |
| Probe           |                       |          |  |
| Upload Sequence | s Choose File No file | e chosen |  |

### (5) Function 5 Search Box

The search box allows the user to search for primers, probes, etc.

## (6) Function 6 Additional information about primers

Users can click on the Expand button on the primer sheet to obtain some additional information about that primer, including the position of the primer on the Reference genome, amplicon details, the supporting reference for the primer and primer assessment. Click on the title of the reference (in blue), which jumps to the full text and automatically tags the primer and

probe location in the article. The primer assessment section provides a detailed record of probable hairpin structures, self-dimers, cross-dimers, etc. for both forward and reverse primers. The  $\Delta G$  of hairpins and dimers are calculated by MFEprimer.

1. Primer Position Reference genome: GCF\_900475035.1 Forward primer position: NZ\_LS483338.1:818695-818720 Reverse primer position: NZ\_LS483338.1:818623-818648 2. Amplicon Details

#### 3. References (4 in total)

- 1. Real-time polymerase chain reaction for microbiological diagnosis of parapneumonic effusions in Canadian children.
  Published Date: 2014-05 Journal: Can J Infect Dis Med Microbiol Impact Factor: 2.585
  2. Identification of Streptococcus suis Meningitis by Direct Triplex Real-Time PCR, Burkina Faso.
  Published Date: 2020-09 Journal: Emerg Infect Dis Impact Factor: 16.126
  3. Molecular Detection of Streptococcus pyogenes by Strand Invasion Based Amplification Assay.
  Published Date: 2018-10 Journal: Mol Diagn Ther Impact Factor: 4.476
  4. Performance of the Biomark HD real-time qPCR System (Fluidigm) for the detection of nasopharyngeal bacterial pathogens and Streptococcus pneumoniae typing.
  Published Date: 2019-04-24 Journal: Sci Rep Impact Factor: 4.996

#### 4. Primer Assessment

|                   | Primer/Probe Sequence      | Sequence Length (bp) | GC (%) | Tm (°C) |
|-------------------|----------------------------|----------------------|--------|---------|
| Forward<br>primer | GCACTCGCTACTATTTCTTACCTCAA | 26                   | 42.31  | 65.99   |
| Reverse<br>primer | GTCACAATGTCTTGGAAACCAGTAAT | 26                   | 38.46  | 65.15   |

Primer F hairpin [ AG = 9.88 kcal/mol] /-/-/-----GCACTCGCTACTATTTCTTACCTCAA

Primer R hairpin [ &G = 6.89 kcal/mol]

Primer F self-dimer: [Score: 2, Δ6 = -1.04 kcal/mol] GCACTCGCTACTATTTCTTACCTCAA

AACTCCATTCTTTATCATCGCTCACG

Primer R self-dimer: [Score: 3, ΔG = 0.85 kcal/mol] GTCACAATGTCTTGGAAACCAGTAAT

::.:: TAATGACCAAAGGTTCTGTAACACTG

Cross-dimer (Primer F × Primer R): [Score: 4, ΔG = 1.33 kcal/mol] GCACTCGCTACTATTTCTTACCTCAA :::: TAATGACCAAAGGTTCTGTAACACTG

#### TABLE 1

|                                           |                 | Primer (5' - 3')                                                        |                                                   |                             |
|-------------------------------------------|-----------------|-------------------------------------------------------------------------|---------------------------------------------------|-----------------------------|
|                                           | Targe           | t                                                                       |                                                   |                             |
| Organism                                  | gene            | Forward                                                                 | Reverse                                           | Probe                       |
| Streptococcus pneumoniae                  | lytA            | ACGCAATCTAGCAGATGAAGCA                                                  | TCGTGCGTTTTAATTCCAGCT                             | AACGCTTGATACAGGGAG[*]       |
| Streptococcus pyogenes                    | spy             | Geaenceenachannechtacenca                                               | AGTCACAATGTCTTGGAAACCAGTAAT                       | CCGCAACTCATCAAGGATTTCTGT    |
| Haemophilus influenzae                    | hpd             | GGTTAAATATGCCGATGGTGTTG                                                 | TGCATCTTTACGCACGGTGTA                             | TTGTGTACACTCCGTTGGT[*]      |
| Staphylococcus aureus                     | nuc             | AAATTACATAAAGAACCTGCGACA                                                | GAATGTCATTGGTTGACCTTTGTA                          | AATTTAACCGTATCACCATCAATC    |
| Streptococcus                             | 16S             | TGCAAGTAGAACGCACAGGATG                                                  | TGCAGTAAATGTTCTTATGCGGTATTA                       | GCGCGTAGGTAACCTGCCT[‡]      |
| intermedius/Streptococcus<br>constellatus | rRNA            |                                                                         |                                                   |                             |
| Bacillus atrophaeus                       | atpD            | TTGTCTGTGAATCGGATCTTTCTC                                                | CACTTCATTTAGGCGACGATACT                           | TCCCAATGTTACATTACC[*]       |
| (positive control)                        |                 |                                                                         |                                                   |                             |
| All assays were labelled wit              | h fluo          | rescein amidite. ≓                                                      |                                                   |                             |
| Probe modified from publis                | shed v          | vith use of minor groove binder (N                                      | 1GB); ≓                                           |                             |
| ZEN internal quencher (Int                | egrate          | ed DNA Technologie <mark>s, USA)</mark> used;                           | 4                                                 |                             |
| MGB probe used in place of                | f dual<br>merat | fluorescence resonance energy tra<br>ures. Ref. Reference: rRNA Ribosor | ansfer probes, forward and reverse p<br>nal RNA 🔁 | rimers lengthened at the 3' |

## 3.3.3 The hotspots for gene amplification by primers in literature sources (Gene

#### Statistics)

We use tables and pie charts to represent the association of literature source primers with species genes. The table details the gene name, the location of the gene in the reference genome, and the number of primers. The pie chart shows the proportion of primer numbers for each gene.

| 21 | t table   |   |                               | Search:                       |        |                         |
|----|-----------|---|-------------------------------|-------------------------------|--------|-------------------------|
|    | Gene name | ¢ | Gene location                 | \$<br>Total number of primers | speB   |                         |
|    | speB      |   | NZ_LS483338.1:1607008-1608205 | 13                            | covR   | spem                    |
| 0  | covS      |   | NZ_LS483338.1:1460642-1462145 | 12                            | enn    | sagA speB               |
| 0  | covR      |   | NZ_LS483338.1:1462150-1462837 | 10                            | ropB   | rigg2<br>gapcovS        |
| 0  | emm       |   | NZ_LS483338.1:1590910-1592188 | 9                             | scpA/B | dna8-<br>mnmG-<br>dttA- |
| 0  | enn       |   | NZ_LS483338.1:1589564-1590701 | 8                             | gyrA   | csn2<br>can9            |
| 0  | hasA      |   | NZ_LS483338.1:1726111-1727371 | 8                             | sdaB   | hasC hasB               |
| 0  | горВ      |   | NZ_LS483338.1:1609145-1609988 | 5                             | rpoB   | nga smc er              |
| )  | scpA/B    |   | NZ_LS483338.1:1585681-1589230 | 4                             | nra    | eno-<br>rpli-           |
|    | smeZ      |   | NZ_LS483338.1:1573936-1574638 | 4                             | rpli   | speg-<br>nra-<br>rpo8-  |
| )  | gyrA      |   | NZ_L5483338.1:905280-907767   | 4                             | rnc    | sdaB<br>gyrA            |

## (1) Forms Download

Users can click on Export table, which enables the form to be downloaded.

#### (2) Search Box

The search box allows the user to search for gene name, etc.

#### (3) Details of primer-gene associations

Users can click on the Expand button on the primer sheet to obtain details of primer-gene associations.

#### Details of gene location and sequence information

This section details chromosomes (chrom), positive and negative strands (strands), gene name (gene), exon numbers (exonCount), start and end positions of transcripts (txStart / txEnd), start and end positions of Coding DNA sequences (cdsStart / cdsEnd), start and end positions of exons (exonStarts / exonEnds), and gene sequences. We label sequences with different background colors for UTR, CDS, Intron, etc.

| spe8         NZ_L548338.1:1607008-1608205         13           I Serie: spe8           I Strand           gene         spe8         strand         -           gene         spe8         strand         -           txStart         1607008         1608205         -           ito5tatt         1607008         ito8205         -           ito5tatt         1607008         ito8205         -           ito5tatt         1607008         -         -           ito67008         ito50.         -         -           ito67008         -         -         -           ito67008         -         -         -           ito67008         -         -         -           ito67008         -         -         -           ito67008         -         -         -           ito67008         -         -         -           ito69205,         -         -         -                                                                                                    | spe8         NZ_LS483338.1:1607008-1608205         13           1. Details of gene location and sequence information         Image: Spe8         Image: Spe8                                                                                                    |                                                                                                    | name 4                                                                                                    | Gene loc                                                                                                    | ation                                                                                                    |                                                                                                    |                                                                                                    | ÷                                                                                                    |   | Total number of primers |
|----------------------------------------------------------------------------------------------------|----------------------------------------------------------------------------------------------------|----------------------------------------------------------------------------------------------------|----------------------------------------------------------------------------------------------------|----------------------------------------------------------------------------------------------------|----------------------------------------------------------------------------------------------------|----------------------------------------------------------------------------------------------------|----------------------------------------------------------------------------------------------------|----------------------------------------------------------------------------------------------------|---|-------------------------|
| 1. Details of gene location and sequence information         Gene: sp=8         ktrom       NZ_LS483388.1         speB       exonCount         1607008       txEnd         1607008       cdsEnd         1607008       cdsEnd         1607008       108205         txonStart       1607008,         1608205,       1608205,                                                                                                    | 1. Details of gene location and sequence information         Gene: speB         spene       speB         speB       exonCount         txStart       1607008         toStarts       1607008         1608205       edsEnd         txStarts       1607008         txStarts       1607008         txStarts       1608205                                                                                                    | speB                                                                                                    |                                                                                                    | NZ_LS483                                                                                                    | 3338.1:1 <mark>6070</mark> 08-                                                                                                    | 1608205                                                                                                    |                                                                                                    |                                                                                                    |   | 13                      |
| Series of gene focation and sequence information           Gene: speB         strand         -           gene         speB         exonCount         1           txStart         1607008         txEnd         1608205           cdsStart         1607008,         cdsEnd         1608205           ixonStartz         1607008,         isonEnd         1608205                                                                                                    | Gene: spe8     strand     -       gene     spe8     exonCount     1       txStart     1607008     txEnd     1608205       cdsStart     1607008     cdsEnd     1608205       exonEnds     1608205,                                                                                                    | Detaile                                                                                                    | -6 1                                                                                                    |                                                                                                    |                                                                                                    |                                                                                                    |                                                                                                    |                                                                                                    |   |                         |
| Gene: speB         strand         strand         -           gene         speB         exonCount         1           txStart         1607008         txEnd         1608205           cdsStart         1607008,         cdsEnd         1608205           txonEnds         1608205,         strand         1608205                                                                                                    | Gene: speB           chrom         NZ_L5483338.1         strand         -           gene         speB         exonCount         1           txStart         1607008         txEnd         1608205           cdsStart         1607008,         cdsEnd         1608205           exonEnds         1608205,                                                                                                    | . Details                                                                                                    | or gene locatio                                                                                                    | n and seq                                                                                                    | uence inform                                                                                                    | nation                                                                                                    |                                                                                                    |                                                                                                    |   |                         |
| chrom         NZ_LS48338.1         strand         -           gene         spe8         exonCount         1           txStart         1607008         txEnd         1608205           cdsStart         1607008.         cdsEnd         1608205           xxonEnds         1608205,         IE         IE                                                                                                    | chrom         NZ_LS483338.1         strand         -           gene         spe8         exonCount         1           txStart         1607008         txEnd         1608205           cdsStart         1607008         cdsEnd         1608205           sxonEnds         1608205,                                                                                                    | ene: spel                                                                                                    | В                                                                                                    |                                                                                                    |                                                                                                    |                                                                                                    |                                                                                                    |                                                                                                    |   |                         |
| gene         speB         exonCount         1           txStart         1607008         txEnd         1608205           cdsStart         1607008         cdsEnd         1608205           txonEnds         1608205,         T         T                                                                                                    | gene         speB         exonCount         1           txStart         1607008         txEnd         1608205           cdsStart         1607008         cdsEnd         1608205           exonEnds         1608205,                                                                                                    | chrom                                                                                                    | NZ_LS483338.1                                                                                                    |                                                                                                    |                                                                                                    | strand                                                                                                    | -                                                                                                    |                                                                                                    |   |                         |
| txStart         1607008         txEnd         1608205           cdsStart         1607008         cdsEnd         1608205           txonEnds         1608205,                                                                                                    | txStart         1607008         txEnd         1608205           cdsStart         1607008         cdsEnd         1608205           exonEnds         1608205,                                                                                                    | gene                                                                                                    | speB                                                                                                    |                                                                                                    |                                                                                                    | exonCount                                                                                                    | 1                                                                                                    |                                                                                                    |   |                         |
| cdsStart         1607008         cdsEnd         1608205           xxonStarts         1607008,         ************************************                                                                                                    | cdsStart         1607008         cdsEnd         1608205           exonStarts         1607008,                                                                                                    | txStart                                                                                                    | 1607008                                                                                                    |                                                                                                    |                                                                                                    | txEnd                                                                                                    | 1608205                                                                                                    |                                                                                                    |   |                         |
| exonEnds         1608205,                                                                                                    | exonEnds 1607008, exonEnds 1608205, UITR CDS Intron                                                                                                    | cdsStart                                                                                                    | 1607008                                                                                                    |                                                                                                    |                                                                                                    | cdsEnd                                                                                                    | 1608205                                                                                                    |                                                                                                    |   |                         |
| exonEnds 1608205,                                                                                                    | exonEnds 1608205,                                                                                                    |                                                                                                    | 1607008                                                                                                    |                                                                                                    |                                                                                                    |                                                                                                    |                                                                                                    |                                                                                                    |   |                         |
|                                                                                                    |                                                                                                    | xonstarts                                                                                                    | 1007000,                                                                                                    |                                                                                                    |                                                                                                    |                                                                                                    |                                                                                                    |                                                                                                    |   |                         |
|                                                                                                    |                                                                                                    | xonEnds                                                                                                    | 1608205,                                                                                                    |                                                                                                    |                                                                                                    |                                                                                                    |                                                                                                    |                                                                                                    | _ |                         |
|                                                                                                    |                                                                                                    | xonstarts                                                                                                    | 1608205,                                                                                                    |                                                                                                    |                                                                                                    |                                                                                                    |                                                                                                    |                                                                                                    |   |                         |
|                                                                                                    |                                                                                                    | xonEnds                                                                                                    | 160/305,<br>1608205,<br>UTR                                                                                                    | ( (                                                                                                    | CDS                                                                                                    | < <                                                                                                    | <                                                                                                    | < <                                                                                                    |   |                         |
|                                                                                                    |                                                                                                    | xonstarts<br>exonEnds                                                                                                    |                                                                                                    |                                                                                                    | CDS<br>GCC TGC G<br>AAC GTA G                                                                                                    | Intron CC AGT AAG                                                                                                    | GC TGAAGCGTT TA<br>CCATC CAT CAT AAC AA                                                                                                    |                                                                                                    |   |                         |
| ANGETTION GCC (AGAAC COACTING GTA COGTT GAAGCOCTEGECCECCOAGTAC (AAGAC) TGA AGGTT (AGGGGGG<br>5. CEGAAGAC GCC TICAGAC (CCCACE CCCACT TAACALE GTA CACTER TICATC COLLAGOAC ATC GALAACAC GGG TIC<br>5. CEGAACTINACC TICATCACT TACTER TITT TICATT TICATT TICAGT TICCCA TICTT TICACAT TICTTC                                                                                                    | A CONTROL CONTRACT CONTROL TO CONTROL CONTROL CONTROL CONTROL CONTROL AND THE ADDATE OF A CONTROL CONTROL CONTR<br>CONTROL CONTROL CONTROL CONTROL CONTROL CONTROL CONTROL CONTROL CONTROL CONTROL CONTROL CONTROL CONTROL CONTROL<br>CONTROL CONTROL CONTROL CONTROL CONTROL CONTROL CONTROL CONTROL CONTROL CONTROL CONTROL CONTROL CONTROL CONTROL                                                                                                    | AGGTTTGATG                                                                                                    | 1607009,<br>1608205,<br>UTR<br>UTR<br>SCC TAGAAC NG ACT TTG<br>SCC TAGAAC NG ACT TTG<br>SCC TAGAAC NG ACT TTG<br>SCC TAGAAC TTG TAGTA                                                                                                    | STAACCGTT GA                                                                                                    | CDS<br>CDS<br>GCCSCCTGCSCCS<br>AACATCGTA GA G<br>TTGAGATAA TCT                                                                                                    | Intron<br>CCCCCAGTACAAG<br>TTACCTCCACAGC<br>TTACCTCCATAGC                                                                               | GCTGAAGCGTTTA<br>CCATCGATAACAA<br>TCCCAATCTTGT                                                                                                    |                                                                                                    |   |                         |
| A MOTTEGN GOC AGAAC MATTE GTA KOGTEGN GOC MORAGE (GAGE AGAAC AAAAG GETGA MOGTE MOGTEG)<br>S MEGAAG GOC HEAGA METCEAK COC A HEAGA META AGA HEAGA GET KEGTEG HEAGA KEGATEGN AAG MEGA MEGATE<br>S MEGAAC HEAGA METCEAK COC A HEAGA META HEAGA META HEAGA META HEAGA META HEAGA META HEAGA META HEAGA META HEAGA<br>S MEGA MATTEGTE MEAGA HEAT HEAT HEAGA METH HEAT HAA META HEAGA META HEAGA META HEAGA META HEAGA META HEAGA META                                                                                                    | A GET MO OCCITE ARC CONCINCTIONAL OF CONTROLOGIA DE CONCINCIONAL ANDALE ANALESTA CONTROLETADO<br>E 11 GAAGME GEO TE GAGA METECONE COLA CELCANETTADA EN ESTA SA GET INGETCO E LAGONE ATO ANTARO MEGONE<br>E CECANETTA LA CELANCE E LO FRANT ESTE OTTO TELA SA GET INGETCO E COLA CONTROL E LO CONTROL E LA CONCINCIONAL A<br>E CENTROL ANTI E CENTROL E CONTROL E LA CONTROL E LA CONTROL E CONTROL E LA CONTROL E LA CONTROL E LA CONTROL E                                                                                                    | AGGTTTGATG<br>AGGTTTGATG<br>AGGTAGAAAG<br>GCCTACTTA<br>GCTACGTTA                                                                                                    | 1607009,<br>1608205,<br>UTR<br>UTR<br>SECE TAGAAC SC. ACT TIT OF<br>SECE TAGAAC SC. ACT TIT OF<br>SECE TAGAAC SC. SC. ACT TIT OF<br>SECE TAGAAC SC. SC. SC. SC. SC. SC. SC. SC. SC. SC                                                                                                    | STAACCGTT GA<br>CCAACCCCT GA<br>CCAACCCCCAG<br>TAC I GCTT GGT<br>STT GT AGCCAA                                                                                                    | CDS<br>GCCGCCTGCGCCG<br>AACATIGTAGACG<br>TTGAGATAA TCT<br>GTTTTCTTTCACG                                                                                           | Intron CCAG AGT ACCAAG<br>TTACGTCC TTCACCA<br>TTACGTCC TTCACC<br>TTGTCAAT TTGTGC<br>TTGTCAAT TTGTGC                                     | GCTGAAGCGTTTAA<br>CCATGGATGACAA<br>TCCCAATGTTGTT<br>GCGATCCTGCAG                                                                                                    | GTGEGTE<br>AGGEATE<br>TGETAAA<br>AACEAET                                                                                       |   |                         |
| A MOTITION GEC MARAC MORANTI GTA ACCOTT MAGE CONTRECTOR SCORE ACCAGEMENT AND ACCOTT MATEGORY IN A STORE THE ACCOUNT OF A STORE ACCOUNT AND A STORE ACCOUNT AND A STORE ACCOUNT AND A STORE ACCOUNT AND A STORE ACCOUNT AND A STORE ACCOUNT ACCOUNT AND A STORE ACCOUNT ACCOUNT AND A STORE ACCOUNT ACCOUNT ACCOUNT AND A STORE ACCOUNT ACCOUNT ACCOUNT AND A STORE ACCOUNT ACCOUNT ACC                                                      |                                                                                                    | AGGTTTGATG<br>AGGTTTGATG<br>AGGTAGAAAAG<br>GCCTACTTA<br>GCTACGTTA<br>TGCACCATAA                                                                                        | 1609/006,<br>1608/205,<br>UTR<br>SCC TACAAC SC ACT FT OL<br>SCC TACAAC SC ACT FT OL<br>SCC TACAAC SC TACAAC SC ACT FT OL<br>SCC TACAAC SC TACAAC SC ACT FT OL<br>SCC TACAAC SC TACAAC SC ACT FT OL<br>SCC TACAAC SC TACAAC SC ACT FT OL<br>SCC TACAAC SC TACAAC SC ACT FT OL<br>SCC TACAAC SC TACAAC SC ACT FT OL<br>SCC TACAAC SC TACAAC SC ACT FT OL<br>SCC TACAAC SC TACAAC SC ACT FT OL<br>SCC TACAAC SC TACAAC SC ACT FT OL<br>SCC TACAAC SC ACT FT OL<br>SCC TACAAC S                                                                                                    | STAACCGTTGA<br>CCAACCCCAGTT<br>TACTGCTTGGT<br>TACTGCCAA<br>ACCAACATCAGC                                                                                                    | CDS<br>GCCSCCTGCGCCC<br>AACATIGTA 742 G<br>TTGAATAA TC<br>TTGAATAATTCTGAA<br>CATGAATTCTGAA                                                                        | Intron CCACGAGI CGAGG                                                                                                    | GC TGAAGGTTI IA<br>ICCATC GATAACAA<br>TCCCATCTTG TT<br>ICCCATCTGC TG<br>IACGTT/GATTCTC                                                                                                    | STGCGTC<br>AGGCATG<br>TGCTAAA<br>AACCACT<br>TTCCGCT                                                                            |   |                         |
| A MORTITION GEC JALAAR MORACHTING TA ACCOTT GALGEGOGO TECH COORT CONGRAMMENTAL AGRAGE TEA ACCOTT IAGTGGGTEG<br>STINGAAR ME GEC THE ABAR METER CONCILICATE CONCILIA CONCILIA CONCI                                                   | A CONTROL CONTRARCT CARACTER CONTROL CONTROL C | AGCITITICATIG<br>AGCITITICATIG<br>AGCITATAATGI<br>AGCITACITITIA<br>GI ACCATAA<br>AGI AGGITAG                                                                           | LODICO,<br>1608205,<br>UTR<br>UTR<br>CC IACAAC SC ACT IC<br>CC CC IACAAC SC ACT IC<br>CC CC IACAAC SC ACT IC<br>CC CC IACAAC SC ACT IC<br>CC CC IACAAC SC ACT IC<br>CC CC IACAAC SC ACT IC<br>CC CC IACAAC SC ACT IC<br>CC CC IACAAC SC ACT IC<br>CC CC IACAAC SC ACT IC<br>CC CC IACAAC SC ACT IC<br>CC CC IACAAC SC ACT IC<br>CC IC CC IACAAC SC ACT IC<br>CC IC CC IC<br>CC IC CC IC<br>CC IC<br>CC IC CC IC<br>CC IC<br>CC IC<br>CC IC CC IC<br>CC IC<br>CC                                                                                                    | STAACCGTT GAA<br>CCAACCCCCAGT<br>TACI GGTT GAT<br>STT GT AGCCAA<br>ACCAACATCAGC<br>TTG T CAGT AG                                                                                                    | CDS<br>GCCSCCTGCGCCG<br>AACATIGTATAALG<br>TTGWATAALTGT<br>GTTTCTTTTAALG<br>GTTTCTTTTAALG<br>GATAGCTGCAALCG                                                        | Intron CCAC AGT (CCAAG)<br>TTACGTCGTCAGC<br>TTACGTCGTCAGC<br>TTGCAAT (TGGC<br>GCT TTG (ACAGC<br>GCT TTG (ACAGC<br>AGT (CTT) (GCATG      | GCTGAAGCGTTTA<br>CCATCGATAACAA<br>TCCCAATCTGT<br>TCCCAATCTGCA<br>GCTACCTGCAA<br>ACGTTACATCTC<br>TGAAATATCG                                                                                    | GTGCGTC            AGGCATG            GTGCGTAAA            AACCACT            TTCCGCT            TATGGATG                      |   |                         |
| A MOTITION GOC MAAAC O ACTITI GTA ACCORT TO AGCOC GOC GOC ACCAGT ACCAAG NO TGA ACGOTTI ACTGOTO<br>GI MGAAAG GOC TI AAC MIT COC ACTAGT AAAC MAAC MAAG ACTGA ACGOTTI ACTGOTO AAAC ACGOTTI ACGOTO<br>GI MGAAAG GOC TI AAC MIT COC CAN COC ATTTI TITI ACGOTO TI CAAT IN TIG ACGOTO ATTGA ACGOTTI ACGOTO<br>COC TACITI ACCAMACC TICGTA TI ACCICCITEG TITI TITI ACGOTO TITI ACGOTO TICOAT IN TIGATI TICTEC TI CACA TICTEG TI<br>COC ACGOTI AAT MIT COTO MAAGATI GOTTI ACGOTA ATTI CITITI ACGOTO TICOATI TICTEG TI CACA TICTEG TI ACCONT<br>A FORACCATI ATC AG GTO AGGOTO ACCIMATITI CITITI ACGOTO TICTI ACGOTO ACTO<br>A FORACATI ATC AG GTO AGGOTO ACCIMATITI CITITI ACGOTO ATTI CITITI TICAAG TICTEG TI ACTOTO AAA TICTICI TICOTO<br>ATTI AGGOTO AGTOTO TICTI ACTITI TICTI ACGOTO ATTI CITITI ACGOTO ATTI TICTI TICAAG TICTI ACTOTO AAA TICTI TICTI<br>ATGOTO AGATI ATC AG GTO ACTOTO ATTI CITITI ACGOTO ATTI CITITI TICAAG TICTI ACTOTO AAA TICTI<br>ATGOTO AGTOTO ATTI CITITI ACGOTO ATTI CITITI ACGOTO ATTI ACTOTO AAA TICTI ACTOTO AAA TICTI ACTOTO AAA TICTI ACTOTO AAA TICTI ACTOTO AATTI ACTOTO AAAA TICTI ACTOTO AAAATTI ACTOTO AAAACTOTO AAAATTI ACTOTO AAAATTI ACTOTO AAAAATTI ACTOTO AAAAAAAAAATTI ACTOTO AAAAATTI ACTOTO AAAAATTI ACTOTO AAAAATTI ACTOTO AAAAAAAAAAAAAAAAAAAAAAAAAAAAAAAA                                                                                                    | A CHING BUCK ARE CHING AND CONTROL OF THE CONTROL OF THE CHING AND THE AND THE | ACGTTTGATG<br>ACGTTTGATG<br>ACGATGAG<br>ACGAGAGAG<br>GCTACTTA<br>CGACGATAA<br>AGTAGGACGATAA                                                                            | 160/005,<br>1608205,<br>UTR<br>SCC14: AAC 30 ACT 110<br>CCC17: AAC 30 ACT 110<br>CCC17: CAA 30 ACT 200<br>CCC17: CAA 30 ACT 200<br>CCC17: CAA 30 ACT 200<br>ACT 100 ACT 100 ACT 100<br>ACT 100 ACT 100 ACT 100<br>ACT 100 ACT 100 ACT 100<br>ACT 100 ACT 100 ACT 100<br>ACT 100 ACT 100 ACT 100<br>ACT 100 ACT 100 ACT 100<br>ACT 100 ACT 100 ACT 100<br>ACT 100 ACT 100 ACT 100<br>ACT 100 ACT 100 ACT 100<br>ACT 100 ACT 100 ACT 100<br>ACT 100 ACT 100 ACT 100<br>ACT 100 ACT 100 ACT 100<br>ACT 100 ACT 100<br>ACT 100 ACT 100<br>ACT 100 ACT 100<br>ACT 100 ACT 100<br>ACT 100 ACT 100<br>ACT 100 ACT 100<br>ACT 100 ACT 100<br>ACT 100 ACT 100<br>ACT 100 ACT 100<br>ACT 100 ACT 100<br>ACT 100 ACT 100<br>ACT 100 ACT 100<br>ACT 100 ACT 100<br>ACT 100 ACT 100<br>ACT 100<br>ACT 100<br>AC | STAACCGTT GA<br>CCAACCCCAGT<br>TACT GGTT GGT<br>STT GT AGCCAA<br>TTG TC TAGCAA<br>TTG TC TAGCAA<br>TTG TC TAGCGAA                                                                                                    | CDS<br>GCCGCCGCGCCGC<br>AACATIGTA AA G<br>TTGAO,TAA TCT<br>GTTTCTTCAC<br>GATGATTCTGA<br>GATACTGCAC<br>GATACTGCAC                                                  | Intron<br>CCAC-AGTAC CAAG<br>TTACGTCC GTCAAC<br>TTGTCAAT TTGTCC<br>GCTCTTG-ACACG<br>AAGTTCTTA-CACAG<br>AAGTTCTTA-GATA<br>ATAALTTG-GCAAT | GCTGAAGCGTT IA<br>(CATCGATAACAA<br>TCCCAATCTG T<br>GCGATACTGC<br>ACGTAACTGCA<br>GTAACATCTC<br>GCAATAGGAT<br>(CAGTAACAACAC                                                                     | STGCOTC<br>AGGCATG<br>GCTAAA<br>ACCACT<br>TTCCGCT<br>TATT TGA<br>ATCCTGT                                                       |   |                         |
| A MOTITION GOC MARAC MORAL TO GATA CLOTT A GOC CLOTE COCCA CAST, CARAG NO TGA ACOGTI MOTGO DI<br>GUI GAAR AG GOC MARAC MORAL TO GATA CLOTT ARAC NI GATA AG GTI ACOTO TGA ACOGTI MOTGO DI<br>GUI GAAR AG GOC MARAC MORAL TACING THE TITE OF TAA THE TITE AGAIN TO GOC THE ATA ARA AGAING GOC<br>TA CAST AT ACCAMACC MORAL TO GATA AGAIN THE CONTRATING THE TO CAST ARAC AGAING THE CONTRATION OF<br>THE CONTRACT MOTO DI TACING THE TITE OF TAA THE TITE TO ATA THE TITE AGAING AGAING THE CONTRATION OF<br>THE CONTRACT MOTO DI TACING THE TITE OF TAA THE TITE AGAING THE CONTRATION OF THE CONTRACT<br>ALCARDANI ATA THE GIFT AGAING THE TITE OF TAA THE TITE AGAING THE CONTRACT OF THE CONTRACT OF THE CONTRACT<br>ALCARDANI ATA THE GIFT AGAIN ACCAMATE TO CAST AGAIN THE CONTRACT OF THE GAT TO CONTRACT OF THE CONTRACT<br>ALCARDANI ATA THE CONTRACT THE TITE OF TAA THE CONTRACT AT THE TITE AGAIN THE CONTRACT OF THE CONTRACT<br>ALCARDANI ATA THE CONTRACT OF THE TITE AT TACING THE CONTRACT AT THE CONTRACT OF THE CONTRACT OF THE CONTRACT<br>ALCARDANI ATA THE CONTRACT ATA THE CONTRACT ATA THE CONTRACT OF THE CONTRACT AT THE CONTRACT AT THE CONTRACT AND THE CONTRACT AT THE CONTRACT AT THE CONTRACT A                        |                                                                                                    | ACTION CALL CALL CALL CALL CALL CALL CALL CAL                                                                                                    |                                                                                                    | STA ICCOTT GA<br>ICA ACCCCA GT<br>ICA ACCCCA GT<br>ICT ICT GG TTG<br>ICT GG TTG<br>ICT GG TTG<br>ICT GG TT<br>ICT GG GT<br>ICT GG GT<br>ICT GG GT<br>ICT GG GT<br>ICT GG GT<br>ICT GG GT<br>ICT GG GT<br>ICT GG GT<br>ICT GG GT<br>ICT GG GT<br>ICT GG GT<br>ICT GG GT<br>ICT GG GT<br>ICT GG GT<br>ICT GG GT<br>ICT GG GT<br>ICT GG GT<br>ICT GG GT<br>ICT GG GT<br>ICT GG GT<br>ICT GG GT<br>ICT GG GT<br>ICT GG<br>ICT GG<br>I | CDS<br>GCCSCCTGC ICC G<br>AACATIGTA JA ICT<br>ITTA GATAA TICT<br>GTTHCTTTCA G<br>GATACTGC JA<br>GATACTGC JA<br>GATACTGC JA<br>TITTICAATAA TIC<br>TITTICAATAA A    | Intron                                                                                                    | GCTGAAGGGTTIA<br>CCATGGATAACAA<br>TCCCAATCTTGIT<br>GCAATCTTGCA<br>AG GTACCTGCAG<br>AG GTAACGTCC<br>GAATAGCAACAC<br>TA GGGTTACCTT                                                              | CIGCOIC<br>AGGOATG<br>IGCTAAA<br>AACCACI<br>TACTIGA<br>ATTCIGA<br>ATTCIGA                                                      |   |                         |
| A LIGHTTON GCC 740,440, GOACTTI GTA ACLOIT CALCOLOGIC GCC ACCAGE. CCCAGE ACCAGE TCAGACOTTA ACCGTI 740 TGCCTI<br>GTCGAAGO, GCCTI 240,470, TGCAC, CCAC, CCCAT TAAC, TTG TTA TCATTI CATCOTTI 440,400, TGAACOTTA<br>GTCGAAGO, GCCTI 240,470, TGCAC, CCAC, CCCATTI ACLOIT TGCATTI 470,471,171,170,170,170,171,171,171,171,171,1                                                                                                    | A CONTROL GARANCE CONCENTRATE OF ACTION OF A CONCENTRATION OF A CONTROL OF A CONTROL OF A CONTRO | ACITE CALL CALL CALL CALL CALL CALL CALL CAL                                                                                                    |                                                                                                    | STA (CGTT GAL<br>CCA CCCA GTT<br>STT GTAGCCA<br>ACC CAATC GAT<br>STT GTAGCCAA<br>ACC ACATC GAT<br>STT GT AGG T<br>TT GT AGG T<br>ACC GGTT T<br>AAC ACTG T<br>TT GT AGG T<br>ACC GGTT T<br>ACC GGTT T<br>ACC GGTT T<br>ACC GGTT G<br>ACC GGTT G<br>ACC GGTT G<br>ACC GGTT G<br>ACC GGTT G<br>ACC GGTT G<br>ACC G<br>ACC ACC ACC ACC ACC ACC ACC ACC ACC ACC                                                                                                    | CDS<br>GCCGCCTGCTGCTGC<br>AACATGTATAA<br>GTTGAGTAATAA<br>GTTGAGTAATAATA<br>GATAGCTGCTAA<br>GATAACTGCAA<br>ATTAATATAATA                                            | Intron                                                                                                    | GCTGAAGGGTTTA<br>CCATCGATCAGAA<br>TCCCAATCTGT<br>TCCCAATCTGT<br>GGTACTTCCT<br>TGAATATGG<br>TTGAATATGG<br>TTGAGTAGAACAC<br>TAAGGGTACCTT<br>GGTCAGTAGTA                                         | CIGCOIC<br>AGGOAIG<br>IGCTAAA<br>ACCACI<br>ICCCCI<br>ICCCCI<br>GATIGA<br>ATCCICI<br>GATIGA                                     |   |                         |
| A BOTTTON GCC //AAAC COACTT GTARCEGT COACCCC TGC COCCGAGE/COAGA CTAAAGAC TGA/ACGTT /ACTGCT<br>GTCGAAAC GCCT AAAC COACTT CAAC CCCA TTAAC IN GTAAA GTT /CTCCT CAGCAC ATC AN AAC AGGCT G<br>GTCGAAAC GCCT AAAC TTGT COACTT AAC IN GTAAA GTT /CTCCT CAGCAC ATC AN AAC AGGCT G<br>CCCTACTT ACCCAM ACCC TCGTACT /TAC INT TTG ATA TTTT /CAAT INT GGCT CACT CAAC AGGCT G<br>CCCTACTT ACCCAM ACCC TCGTACT /TAC AGCCATTT TTT /CAAT INT GGCT CACT ACCT ACCT ACCT ACCT<br>ACCT ACCT AC                                                                                                    | A CHING COLUMANC, SHUTT CHAIN CHING TO COLUMANCE COLUMN AND TAKE TO A CHING CHING COLUMN AND TAKE TO A CHING CHING | AGGTITGATG<br>AGGTITGATG<br>AGGATAG<br>AGGAAAAG<br>GCTACTIA<br>GCTACTIA<br>GCTACTIA<br>AGGGCTTA<br>AGGGCTTA<br>AGGGCTTT<br>AGTGTCA<br>AGGGCTTT<br>AGTGTCA<br>AGGGCTTT  | 160/005,<br>1608205,<br>UUR<br>UUR<br>CCGT AACGACTICC<br>CCGT AACGACACTICC<br>CCGT AACGACACTICC<br>CCGT AACGACACTICC<br>CCGT AACGACTICC<br>GCGT AACGACTICC<br>GCGT AACGACTICC<br>GCGT AACGACTICC<br>GGAT AACGACTICC<br>GGAT AACGAC<br>GGAT CC<br>GGAT AACGAC<br>GGAT AACGAC<br>GGAT                                                                                                    | STALCOST GAN<br>CAACCCA TT<br>TAC IGGTIG TT<br>STT GT AGC (AA<br>CCAACAT CCA<br>CTAACT GT<br>STT GT AGC (AA<br>CTG GT TT<br>STA AGC (AA CTG GT<br>SGA AGC AGA TT<br>SGA AGC AGA TT                                                                                                    | CDS<br>GCCSCCTGCCCC<br>AACATCGTATAC<br>TITGAGTAATTC<br>GTHCTTTAC<br>GATACTGCATA<br>GATACTGCATA<br>GATACTGCATA<br>TITHCAATAATTC<br>TITHTCATCTCCGCG<br>TICTTTACCTTA | Intron                                                                                                    | GE TGAAGGETTI IA<br>CCAATGATAACAA<br>TECCAATGATGATGAT<br>GE GTAACTGCI<br>GE ATAACTACI<br>GE ATAACTACI<br>GE ATAACAACTA<br>GE GTCI AACTTI<br>GE GTCI AACTTI<br>GE GTCI AACTTI<br>GE GCCAAAGAAG | CTGC TIG<br>AGGC TIG<br>AGGC TIG<br>CCTTAAA<br>AACC ACT<br>TICC GCT<br>TICC GCT<br>CTAG AAT<br>CTAG AAT<br>CTAG AAT            |   |                         |
| A LIGHTIGN GOCTALARC LOACHTI GTALL GTTLL GOCTAL GOCTAL GOCTAL CARAGES TERMING GTTLLATEGOTAL GOCTAL GOCTAL GOCTAL GOCTAL ARCHIVE CONTRAL CONTRAL CONTRA                                                      | A THIN OLC: ARC ALL GIA OTTO GLC TOLC OLC ALL ARL TOLC OLC ALL ARL TOLCA OLC ALL ARL TOLL ARL OTTO ALL ARL TOLL ARL OTTO ALL ARL TOLL ARL OTTO ALL ARL OTTO ALL ARL ARL OTTO ALL ARL ARL OTTO ALL ARL ARL OTTO ALL ARL ARL ARL ARL ARL ARL ARL ARL ARL                                                                                                    | AGGTTTGATG<br>AGGTTGATG<br>AGGAAAAAG<br>GCCTACTA<br>AGGACGTAA<br>AGTAGGTAG<br>AGTAGGTAA<br>AGTAGGTAA<br>AGTAGGTAA<br>AGTAGGTAA<br>AGTAGGTAA<br>AGTGGGTAA<br>AGTGGGGTAA |                                                                                                    | STA ACCOTT GAA<br>CCAICOCCA TT<br>FAC IGOTTG TT<br>FTGT IGOTG TT<br>STT GT AGC AA<br>CCAICACT GT<br>TT GT TAGT AGG<br>TT GT TAGT AGG<br>ACCOTTG TT AA<br>AAACAACTGG TT GT<br>AAACAACTGC TT COT                                                                                                    |                                                                                                    | Intron                                                                                                    |                                                                                                    |                                                                                                    |   |                         |
| A LIGTITION GEC, MAAAL GOACTTI, GTA HELGET, GALEGAL GOEGAL GAAG MELGAAG AGE TEA AGEGTTI MATGEGTIG<br>GTGAAAGEGEC TI ABACHTIGTA CEATH CAACHTIGTI ATTICI TI CATEGTI ABGENE ATE WAAAC MEGATIG<br>GTGAAAGEGEC TI ABACHTIGTA CEATH CAACHTIGTI TITI GTA TITI TI CAATHTITI CEATHTIGTI CEATH<br>GTGAAAGEGEC TI ABACHTIGTI TAE GECTIGTI TITI GTTI AA TE TITI TI CAATHTITI CEATHTIGTI CEATH<br>GTGAAAGEGEC TI ABACHTIGTI TAE GECTIGTI TITI GTTI AA TE TITI TI CAATHTIGTI GECTIGE GAACCACT<br>TI CACCAT ATE CAA GECTIGTI ATACI GETTIGTI TITI GTA GECTI TIGTI CAEGAGE GETIGGETI CEATHTIGTI CEGETI<br>ACGATI ATE CAA GECTIGTI CAGATHTIGTI CATHTIGTI AA GECTITIGTI TITI CAATGETI GATTIGTI CEGETI<br>ATTICACATA TITI CAA GETIGTI CEGAL AATTIGTI CAATA GETIGTI CATHTIGTI GAAGEGATI TITI CAATHTIGTI CEGETI<br>ATTIGGETI ATACTA GETICI TITI GAACHTIGTI CATHTI CAATA AGEGI CAATHTIGTI GAAGAAGEGATI CEGETI<br>ATTIGTIGTI AGTIGTI CITI CAACHTIGTI TITI CATHTI CAATAACTAGEGI CAATHTIGTI GAAGAGAGEGATICEGOTI<br>CITI TIGTI CITI GACTIGTI TITI CAATHTIGTI TITI CAATAATAGEGI CAATHTIGTI GAAGAGEGATI CEGOTI<br>CITI TIGTI CITI GACCATAATICI GTTIGTI TITI CITI CATHTIGTI CAATAATHTIGTI CAGAGAAGEGATICEGOTI<br>CITI TIGTI CITI GACCATAATICI GTTIGTI TITI CITI CATTAATAATAGEGI CAATHTIGTI CAGAGAACTACCO GETIGAAGATA<br>CITI TIGTI GACATAATU CAATATIGGI COTTIANI CATTATITI CITI CACCEGE GETIGAGATA<br>CITI TIGTI GACCATAATU CACTATAATAGEGI COTTIANI CITI CITI CAATATIGTI GAAGAGEGATI CEGOTIATI<br>CITI TIGTI GACCATAATU CACTATI CAGAGATATAGEGI CAATATI GETIGAATAATATIGTI CAGAGATI<br>CITI TIGTI GACCATAATU CACTATATI CEGUCAGAATATIGTI AACCAATATI CITI CACCEGE GETIGAGATATI<br>CITI CACTATI TITI CITI CACCATATAACCATACCI COGATAATATIGTI CACTAATATI CITI CACCEGE GETIGAGATATICEGATATI<br>CITI CACTATI CACTATI AACCATACCI CEGOTIGAATATIGTI CACTAATATI CITI CACCAGAATATIGTI GACTAATATIGTI CACTAGAATATICI CACCAGAATATIGTI CACTATITICI CACCAGAATATIGTI CACTATITICI CACCAGAATATIGTI CACCAGAATATIGTI GACTATITICI CACCAGAATATIGTI CACCAGAATATIGTI GACTATITICI CACCAGAATATIGTI GACTATITICI CACCAGAATATIGTI CACCAGAATATIGTI GACTATITICI CACCAGAATATIGTI CACTATITICI CACCAGAATATIGTI CACTATITICI CACCAGAATATIGTI GACAATATIGTI | CONTRACT ARE ARE TO BACK TO BE AND THE CONTRACT OF AN OFFICE AND THE ADDITION OF AND THE ADDITION OF ADDITION OF ADDITION ADDITION OF ADDITION ADDITION ADDITION ADDITION ADDITION ADDITIONOON OF ADDITIONOON OF ADDITIONOON OF ADDITIONOON OF ADDITIONOON OF ADDITIONOON OF ADDITIONOON OF ADDITIONOON OF ADDITIONOON OF ADDITIONOON OF ADDITIONOON OF ADDITIONOON OF ADDITIONOON OF ADDITIONOON OF A | ACTICATION CALL CALL CALL CALL CALL CALL CALL CAL                                                                                                    |                                                                                                    | STATCOGTT GAA<br>CCATCCCCA GT<br>TACTGGTTG GT<br>TTG TACCGCA GT<br>TTG TACCGCA<br>TTG TC TAGCGA<br>ACCATCATC<br>TTG TC TAGCA<br>ACCATCGT<br>TTG TC TAGCA<br>ACCATCGT<br>TCG TCG TCG<br>TCG TCG TCG<br>TCG TCG TCG TCG<br>TCG TCG TCG TCG<br>TCG TCG TCG TCG<br>TCG TCG TCG TCG<br>TCG TCG TCG TCG<br>TCG TCG TCG TCG<br>TCG TCG TCG TCG<br>TCG TCG TCG TCG<br>TCG TCG TCG TCG<br>TCG TCG TCG TCG<br>TCG TCG TCG TCG<br>TCG TCG TCG TCG<br>TCG TCG TCG TCG<br>TCG TCG TCG TCG<br>TCG TCG TCG<br>TCG TCG TCG<br>TCG TCG TCG<br>TCG TCG TCG<br>TCG TCG TCG<br>TCG TCG<br>TCG TCG<br>TCG TCG<br>TCG TCG<br>TCG TCG<br>TCG TCG<br>TCG TCG<br>TCG TCG<br>TCG TCG<br>TCG TCG<br>TCG TCG<br>TCG TCG<br>TCG TCG<br>TCG TCG<br>TCG TCG<br>TCG TCG<br>TCG<br>TCG TCG<br>TCG<br>TCG<br>TCG TCG<br>TCG<br>TCG<br>TCG<br>TCG<br>TCG<br>TCG<br>TCG<br>TCG<br>TCG                                                                                                    |                                                                                                    | Intron                                                                                                    |                                                                                                    | CIGGOIG<br>AGGOIG<br>IGCTAMA<br>ACCOIGI<br>ITCCGCIGI<br>CIAGAA<br>ATCCIGI<br>CIAGAA<br>CICCACC<br>GCTATCA<br>CICCACC<br>GCTATA |   |                         |

#### Details of associated primers

Here we plot a graph of the positions of primers and amplicons in a gene, with different colored curves indicating different length ranges of amplicons, and horizontal lines at the beginning and end of the curves indicating forward and reverse primers. This section lists all primers in a gene, listing forward and reverse primer sequences and positions, amplicon positions, etc.

|                                   | speB                          | 2 (      |                               |   |
|-----------------------------------|-------------------------------|----------|-------------------------------|---|
| n <mark>plicon length:</mark> —   | — >1000 <u>—</u> 500~1000     |          | 200~500 <200                  |   |
| 1) Primer1 Deta                   | ils                           |          |                               |   |
| Forward primer                    | TGACGCTAACGGTAAAGAAAACA       | Position | NZ_LS483338.1:1607857-1607879 | 7 |
| Reverse primer                    | GCCGCCACCAGTACCAAGAGC         | Position | NZ_LS483338.1:1607060-1607080 | - |
| Amplicon position                 | NZ_LS483338.1:1607060-1607879 |          |                               | - |
| <ol> <li>Primer2 Deta</li> </ol>  | ils                           |          |                               | - |
| Forward primer                    | TAGTCTTTCAACCCTTTGTTAGGG      | Position | NZ_LS483338.1:1607565-1607588 |   |
| Reverse primer                    | GTAAGGAGGTGTGTCCAATCTACC      | Position | NZ_LS483338.1:1608257-1608280 | - |
| Amplicon position                 | NZ_LS483338.1:1607565-1608280 |          | 1                             |   |
|                                   |                               |          |                               |   |
| 3 Primer3 Deta                    | ils                           |          |                               | 7 |
| 3) Primer3 Deta<br>Forward primer | GTCGGTAAAGTAGGCGGACA          | Position | NZ_LS483338.1:1607187-1607206 |   |

Additional information can be found at the click of a button Details.

Again, information on the sequence and position of the forward and reverse primers, the position and length of the amplicons, gene annotations, amplicon sequences, and related references are given.

| Sequence<br>Position                                                                                                    |                                                                                                    | Reverse primer                                                                                                    |  |
|----------------------------------------------------------------------------------------------------|----------------------------------------------------------------------------------------------------|----------------------------------------------------------------------------------------------------|--|
| Position                                                                                                    | TGACGCTAACGGTAAAGAAAACA                                                                                                    | GCCGCCACCAGTACCAAGAGC                                                                                                    |  |
|                                                                                                    | NZ_LS483338.1:1607857-1607879                                                                                                    | NZ_LS483338.1:1607060-1607080                                                                                                    |  |
| Reference ge                                                                                                    | enome: GCF_900475035.1                                                                                                    |                                                                                                    |  |
| 2. Amplicon                                                                                                    | Details                                                                                                    |                                                                                                    |  |
| GCCGCCACCAGTAC<br>CCGTCAGCACCATC<br>CCCAATCTTGTTTC<br>AGAACCACTAGATC<br>TAAGTAGGTAGGAT<br>AAGTGTAGTCTTTC<br>AGATTGTTCACCTT | CCAAGAGCTGAAGGGTTAGTGCGTCAAGACGGAAGAAGCC<br>CGATAACAAGGCATGTCGCGCTACTTTACCGACACCTTGG<br>CGATAACAAGGCATGTCGCGCTACTTTACCGACACCTGG<br>SGACCATAATCCATGGTTAATTGGTGAACAGATGGTGTG<br>SGACCATAATCCATGTCTATGTGAAGATAGCTGCAAG<br>GGTGTGTCCAGGTGATTATGTATTTCCTAATTGGA<br>SGACCTTTGTCAGGTGATATTGATTTCTAATTTGAA<br>SGTTTTACTGACGGTGATCAGGTGTCAATTGGTTGAGG | GTCAG46ACTCCACCCCAACTCCAGTTAACATGGTAGAAGTTACG<br>TAGTATACTGGTIGTTTTGAAGTAATTCTTTGTCAATTGGTGT<br>TAGTATACTGGTIGTTTTGAAGTATTCTTGTCAATTGGGTA<br>AGCCAAAGTTTGTGAAGTGGGTAGATTGAACGAG46ACTACCTGC<br>CAATTCGAAATGGCCAATTTTTGAACGAG4AGCTAAGTGGT<br>AGATTCGTAGGTAGGTGAAATGGGTATTTGAACTGAGGAGAGAGTTA<br>GTTACCTGGATGGAAGGAGCGCTTTGGATGAAGCAAGTG<br>TTTCTTTGGTTGTTCGACGACTACTTTCCATGAAGGAGGAGATTA |  |
| ACAACTGGTTGTTT<br>TTTCTTTACCGTTA                                                                                           | AACGTCA                                                                                                    |                                                                                                    |  |
| ACAACTGGTTGTTT<br>TTTCTTTACCGTTA                                                                                           | AACGTCA<br>s (1 in total)                                                                                                    |                                                                                                    |  |

## 3.3.4 The submodule of MiPRIME for resistance and toxin gene detection

When the user clicks the button [Click to view primers related to drug resistance genes], a list of resistance genes and their primers and probes are available, which are associated with the species being queried. The table details organism name, AMR gene (Blue font with link to CARD at https://card.mcmaster.ca/), forward / reverse primer sequences, probes, literature support numbers, and amplicon lengths.

| ort 1 | able  | Refresh table          |                |                                         |                                             |          | Search:                      |                 |
|-------|-------|------------------------|----------------|-----------------------------------------|---------------------------------------------|----------|------------------------------|-----------------|
|       | No. * | Organism Name 👙        | AMR Gene 👙     | Forward Primer #                        | Reverse Primer \$                           | Probe \$ | Literature Support Number \$ | Amplicon length |
|       | 1     | Streptococcus pyogenes | mel            | AGTATCATTAATCACTAGTGC                   | TTCTTCTGGTACTAAAAGTGG                       |          | 5                            | 346             |
|       | 2     | Streptococcus pyogenes | mel            | AGTATCATTAATCACTAGTGC                   | TTCTTCTGGTACAAAAGTGG                        |          | 2                            | 346             |
|       | 3     | Streptococcus pyogenes | Spyo_ErmA_MLSb | AAAATAATAGAAATTGGGTCAGGAAAAGGACATTTTACC | CCCATTTATAAACGAAAAATCTATACTTTTTGTAGTCCTTCTT | -        | 1                            | 499             |
|       | 4     | Streptococcus pyogenes | mel            | TGGTTCGGTGCTTACTATTGT                   | CCCCTATCAACATTCCAGA                         |          | 1                            | 554             |
|       | 5     | Streptococcus pyogenes | mel            | CATCGACGTATTGGGTGCTG                    | CCGAAAGCCCCATTATTGCA                        | -        | 1                            | 453             |
|       | 6     | Streptococcus pyogenes | mel            | ACTATCATTAATCACTAGTGC                   | TTCTTCTGGTACTAAAAGTGG                       |          | 1                            | 344             |
|       | 7     | Streptococcus pyogenes | Spyo_ErmA_MLSb | ATAGAAATTGGGTCAGGAAAAGG                 | CCCTGTTTACCCATTTATAAACG                     | -        | 1                            | 502             |
|       | 8     | Streptococcus pyogenes | Spyo_ErmA_MLSb | CATTTTACCAAGGAACTTGTGGAA                | TGGCATGACATAAACCTTCATCA                     |          | 1                            | 76              |

## (1) Function 1 Forms Download

Users can click on Export table , which enables the form to be downloaded.

#### (2) Function 2 Search Box

The search box Search: allows the user to search for AMR gene, forward /

reverse primer, etc.

## (3) Function 3 Details of amplicon and References

Users can click on the Expand button on the sheet to obtain details of amplicon and

#### references.

|   | No. 🔺                | Organism Name 🕴                                                                                                    | AMR Gene                                                               | Forward Primer                                                                                                    | φ                    | Reverse Primer                                | 4         | Probe ( | Literature Support Number \$ | Amplicon length |
|---|----------------------|----------------------------------------------------------------------------------------------------|------------------------------------------------------------------------|----------------------------------------------------------------------------------------------------|----------------------|-----------------------------------------------|-----------|---------|------------------------------|-----------------|
| • | 1                    | Streptococcus pyogenes                                                                                                    | mel                                                                    | AGTATCATTAATCACTAGTGC                                                                                                    |                      | TTCTTCTGGTACTAAAAGTGG                         |           | -       | 5                            | 346             |
|   | 1. A                 | mplicon Details                                                                                                    |                                                                        |                                                                                                    |                      |                                               |           |         |                              |                 |
|   | Amp                  | licon length: 346                                                                                                    |                                                                        |                                                                                                    |                      |                                               |           |         |                              |                 |
|   | AGTA<br>GGTT<br>CAGC | TCATTAATCACTAGTGCCATCTTGCAAA<br>TTTTAATCACTAGTGCCATCTTGCAAA<br>TTTTACCCTATGCGGTCTTTGGACCTGC<br>TGGTTCGGTGCTTACTATTGTTGCATTC | IGGCGATTATTITTACCTTA<br>VATTGGTGTGCTAGTGGATCG<br>IATATGGAGCTACCTGTCTGG | CAGAAAAAACTGGATCCGCGATGGTCTTGTCTATGGCTTCACTA<br>TCATGATAGGAAGAAGATAATGATTGGTGCTGATTTAATTATCC<br>ATGGTTATGATAGTATTGTTTATCCGTAGCATTGGAACAGCTTI | ATTA<br>ICAG<br>ITCA |                                               |           |         |                              |                 |
|   | 2. Re                | eferences (5 in total)                                                                                                    |                                                                        |                                                                                                    |                      |                                               |           |         |                              |                 |
|   | 1. Ei                | mergence of the M phenoty                                                                                                   | pe of erythromycin-r                                                   | resistant pneumococci in South Africa.                                                                                                    |                      |                                               |           |         |                              |                 |
|   | 2. H                 | igh Frequency of Macrolide-                                                                                                 | Resistant Streptocod                                                   | ccus pneumoniae Colonization in Respirator                                                                                                   | y Tract of Healt     | hy Children in Ardabil, Iran.                 |           |         |                              |                 |
|   | 3. N<br>P            | lolecular characterization, ar<br>ublished Date: 2020-06-16                                                                 | itibiotic resistance pa<br>Journal: BMC Micro                          | attern and capsular types of invasive Strept<br>biol Impact Factor: 4.465                                                                    | ococcus pneum        | oniae isolated from clinical samples in Tehra | an, Iran. |         |                              |                 |
|   | 4. A<br>P            | quaculture can promote the<br>ublished Date: 2013-04-26                                                                     | presence and spread<br>Journal: PLoS One                               | d of antibiotic-resistant Enterococci in mari<br>Impact Factor: 3.752                                                                        | ne sediments.        |                                               |           |         |                              |                 |
|   | 5. C                 | haracterization of Staphyloco<br>ublished Date: 2020-05-15                                                                  | Journal: Pathogens                                                     | i Isolated from Milk of Bovides with Mastiti                                                                                                 | s in Egypt.          |                                               |           |         |                              |                 |

## (4) Function 4 AMR gene global distribution

Here is an example of anti-microbial resistance gene, mel. The result can be accessed at http://106.37.92.187:1234/literature/aqe.php?db=cnki;pubmed&query=%22mel%20AND%20(re

sistance%20gene)%22&simultaneous=false. The user needs to click on the

button in order to access the world map and distribution map of the queried gene. On the world map, red color indicates a higher quantity, while blue color indicates a lower quantity based on literature number.

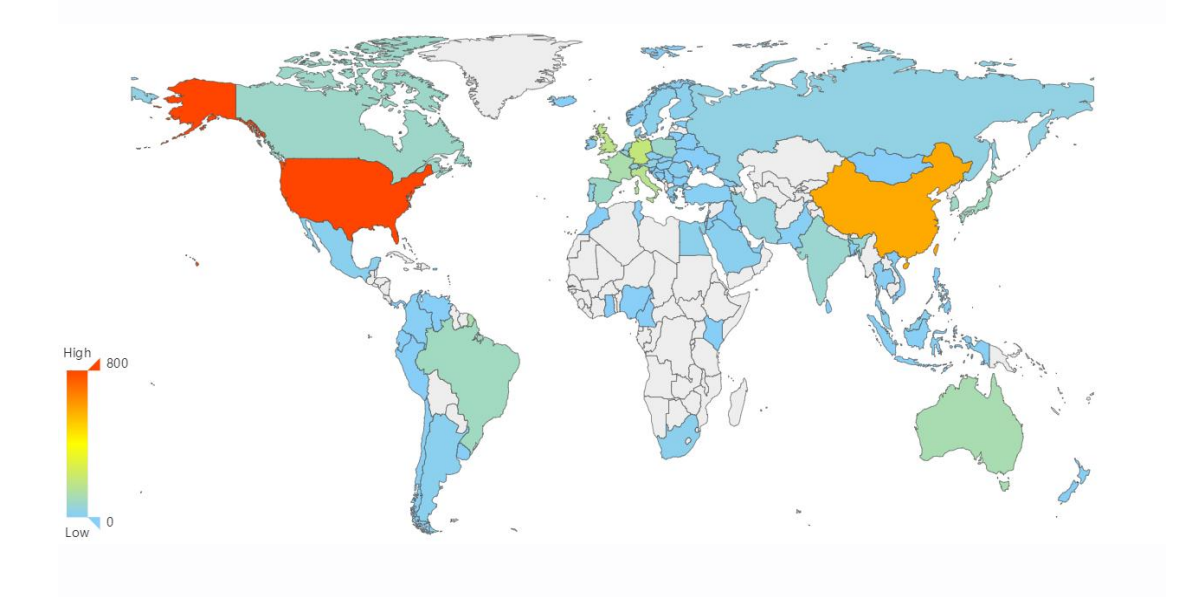

## 4. Notes about use

1. Please keep your account number and password properly without disclosing them to others to avoid unnecessary losses.

2. If you encounter any problems or questions, please feel free to contact the site's support staff (zhangzhim@coyotebio.com), we will be happy to serve you.